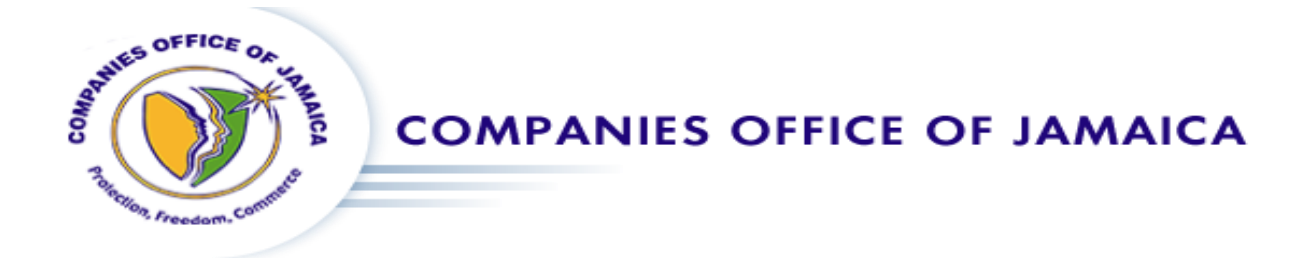

# How to Reserve a Business Name and Start a business registration online.

Things you will need:

- 1. A device with access to the internet
- 2. An approved reserved name
  - i. To get an approved reserved name just follow Steps (1 and 4 7).
- 3. Proof of address
  - i. This is any recent document used to verify your current address. These documents may include (e.g. Utility Bill or Driver's License). If a utility bill is used, they should not be older than three (3) months.
  - ii. Any proof of address document used needs to be in a digital form so than it can be attached to the registration. Accepted digital copies include pdf versions of the utility bills or an image of satisfactory quality depicting CLEARLY the person's name and their address.
- 4. Identification (Driver's License, Passport or Voters Id)
  - Any identification document used needs to be in a digital form so than it can be attached to the registration. Accepted digital copies include pdf versions of the identification used or an image of satisfactory quality depicting CLEARLY the person's name, their image, the issuing country and identification number.

## Step 1. Sign-In / Sign-Up

Navigate to <a href="https://services.orcjamaica.com/fp/home">https://services.orcjamaica.com/fp/home</a>

If you have a username and password for the Companies Office of Jamaica website the enter them and click sign-in. If you are new to the site, then click Create Account, fill out the fields on the form, and click Register

| The freedom. Comments  |  |  |  |  |
|------------------------|--|--|--|--|
| Sign-In Create Account |  |  |  |  |
| Username               |  |  |  |  |
| Password               |  |  |  |  |
| Remember Me            |  |  |  |  |
| +) Sign-In             |  |  |  |  |
|                        |  |  |  |  |
|                        |  |  |  |  |

|   |                       | The Freedom. Comment |  |  |  |  |
|---|-----------------------|----------------------|--|--|--|--|
| _ | Sign-In               | Create Account       |  |  |  |  |
|   | First Nam             | е                    |  |  |  |  |
|   | Last Nam              | е                    |  |  |  |  |
|   | Email Address         |                      |  |  |  |  |
|   | Confirm Email Address |                      |  |  |  |  |
|   | Password              | 1                    |  |  |  |  |
|   | Confirm F             | Password             |  |  |  |  |
|   | S                     | Vq2CBF               |  |  |  |  |
|   | Captcha Code          |                      |  |  |  |  |
|   |                       | ➔ Register           |  |  |  |  |
|   |                       |                      |  |  |  |  |

# Step 2. Select the type of entity you wish to register

At the Dashboard screen, select which entity you would like to register.

| 🐨 Filing Portal 🛛 🏾 🏾 🏾 🕯 Dashbo | ard 🚦 Document Library 🗔 Cart 丨 | Receipts 🚯 Information 👖 | Contact Us    | & Vhas Vassell ▼                                         |
|----------------------------------|---------------------------------|--------------------------|---------------|----------------------------------------------------------|
| COMP                             | ANIES OFFICE OF JAMA            | NICA                     |               | Government of Jamaica<br>Works best in<br>Firefox chrome |
| 🖀 Dashboard                      |                                 |                          |               |                                                          |
|                                  | Hello Vhas. W                   | hat are we do            | oing today 😮  |                                                          |
| Reserve a<br>Name                | Register a<br>Business          | Register a<br>Company    | Cart<br>Items | My<br>Preferences                                        |
| Q                                |                                 |                          |               | ·                                                        |
|                                  | E Y                             | our Applicatio           | ons           |                                                          |
| Reserved Name:                   | Status:                         |                          | Page Size:    |                                                          |
| Reserved Name                    | <b>Q</b> All                    |                          | ▼ 6           | T                                                        |

To register the following;

- Individual Sole Proprietor
- Corporate Sole Proprietor
- Partnerships

## Click the icon displayed below.

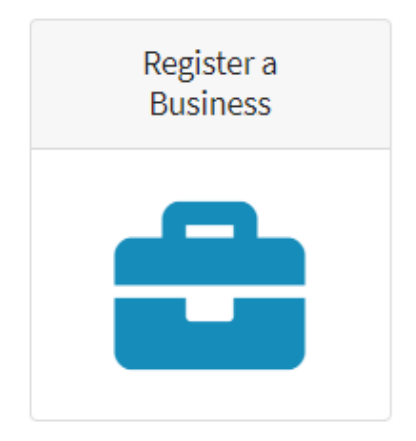

To register the following;

- Company Limited by Shares
- Company Limited by Guarantee and not having a share capital

Click the icon displayed below.

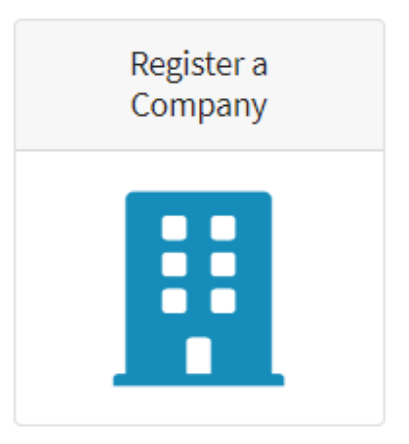

# Step 3. Select approved reserved name

If you already have, an approved reserved name for your business then select it from the list and click the register button

| 🕐 Filing Portal 🛛 🖀 Dashboard 📑 Document                                                                                                    | Library 📿 Cart 📑 Receip | ts 🚯 Information 🐰 Contact U | s          | 🖉 Vhas Vassell 🔻                                         |
|----------------------------------------------------------------------------------------------------|-------------------------|------------------------------|------------|----------------------------------------------------------|
| COMPANIES OFFICE                                                                                                    | ICE OF JAMAICA          |                              |            | Government of Jamaica<br>Works best in<br>Firefox chrome |
| A Dashboard / 🚔 Reservation Menu / 🔤 Compa                                                                                                    | any Name Submissions    |                              |            |                                                          |
|                                                                                                    | our Submit              | ted Company                  | Names      |                                                          |
| Reservation Period:                                                                                                    | Status:                 |                              | Page Size: |                                                          |
| All                                                                                                    | All                     | ,                            | /          | Ŧ                                                        |
| Names                                                                                                    |                         | Expires (Days)               | Status     | Actions                                                  |
| <ul> <li>UNDA TREE MECHANICS LIMITED</li> <li>WRETCH AND SPANNER AUTO SERVICES LIMITED</li> <li>TORQUE AUTO REPAIRS LIMITED (Approved)</li> </ul> | D                       | 0                            | expired    | <b>⊘</b> VIEW                                            |
| <ul> <li>TERAFORMA EARTHMOVERS LIMITED</li> <li>JAMAICA HEAVY INDUSTRIES LIMITED</li> <li>876KINGSTON STEEL LIMITED</li> </ul>                    |                         | 90                           | rejected   | @ VIEW                                                   |
| • O PEIXE, TRES (Approved)                                                                                                    |                         | 4                            | approved   | • VIEW REGISTER                                          |
| • VHASSVELL LIMITED (Approved)                                                                                                    |                         | 0                            | expired    | @ VIEW                                                   |
| MURDY'S BASEBALL SUPPLIES LIMITED     GREAT HITS AND CATCHES LIMITED     MORET WINTED                                                             |                         | 2                            | rejected   | <b>●</b> VIEW                                            |

| • O PEIXE, TRES (Approved) | 4 | approved | VIEW | REGISTER |  |
|----------------------------|---|----------|------|----------|--|
|                            |   |          |      |          |  |

## Step 4. Reserve a Name (Skip this step if you completed Step 3)

If you do not have, a name already approved click on the Reserve a Name icon displayed below

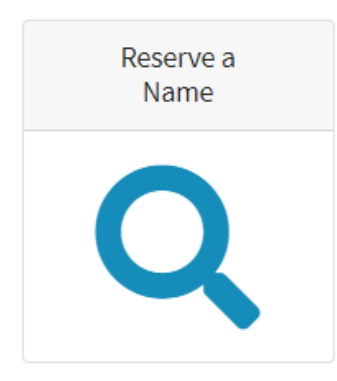

In the Reservation Menu, you will see four (4) icons, displayed below.

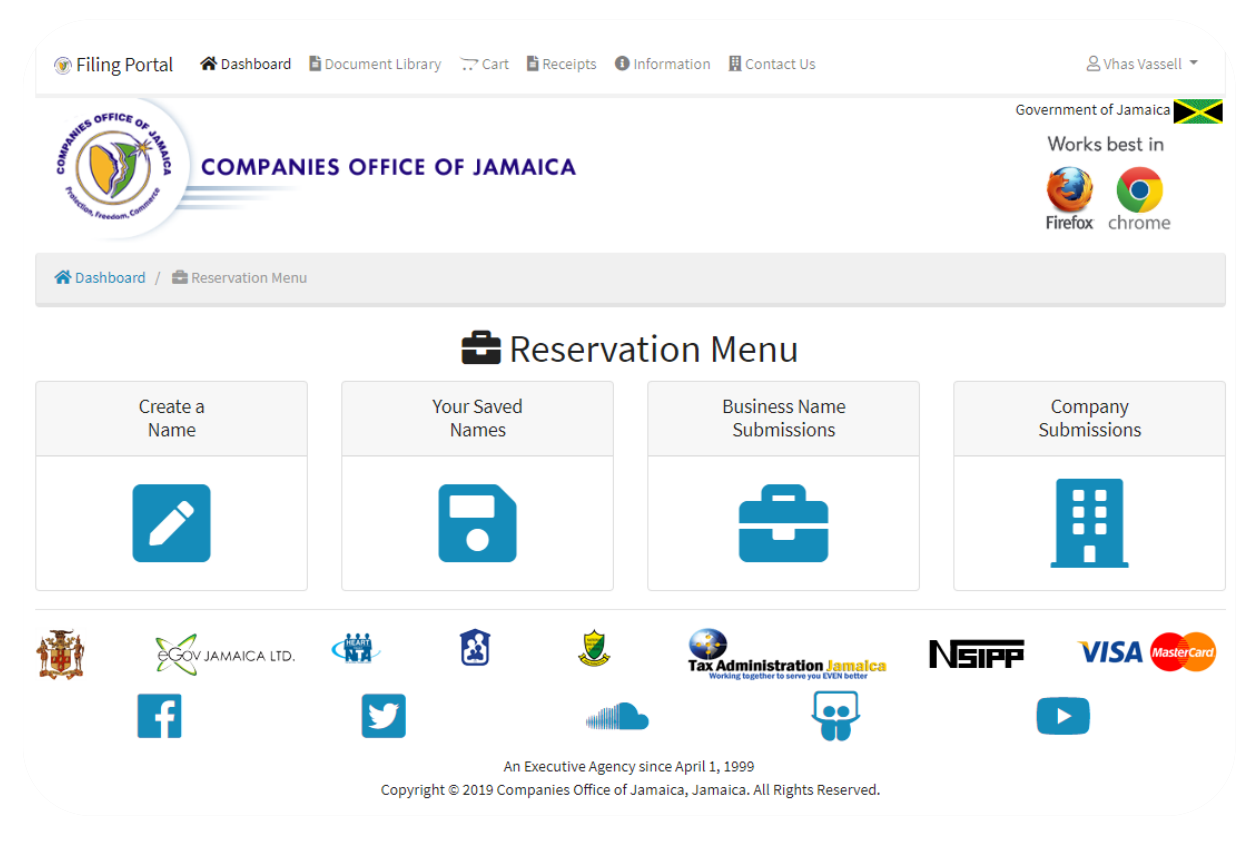

Click on the Create a Name icon displayed below

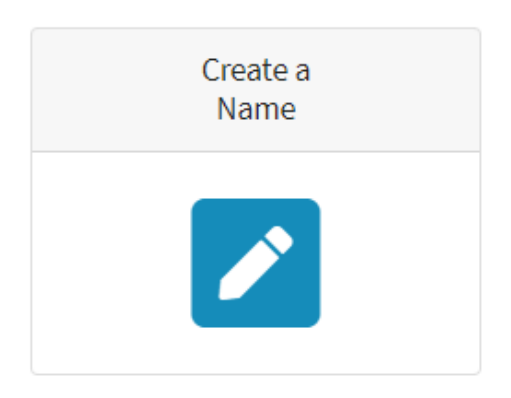

# Step 5. Fill out Name Reservation form

| Fill out the Name and Contact                                           | tabs of the form            | <table-cell> Names</table-cell> | Le Contact   |                                                                                                    |
|-------------------------------------------------------------------------|-----------------------------|---------------------------------|--------------|----------------------------------------------------------------------------------------------------|
|                                                                         | ient Library 🛄 Cart 📲 Recei | ipts 🚯 Information              | 📕 Contact Us | 8 Vhas Vassell ▼                                                                                                 |
| COMPANIES O                                                             | FFICE OF JAMAICA            |                                 |              | Government of Jamaica<br>Works best in<br>Firefox                                                                |
| 🖀 Dashboard / 💼 Reserve A Name / 📝 New                                  | / Reservation               |                                 |              |                                                                                                    |
|                                                                         | 💼 Name F                    | Reservatio                      | on Form      |                                                                                                    |
| ☑ Names     ▲ Contact       You are reserving*                          | Business Name(s) H Compa    | ny                              |              | <ul> <li>Reservation Tasks</li> <li>To-do list to proceed with submission.</li> <li>X Name Check Done</li> </ul> |
| How long would you like to reserve the name for?*                       | ◯ 2 days ◯ 30 days          |                                 |              | X Name Choices Okay                                                                                              |
| Name (Choice 1) *                                                       |                             |                                 |              | X Name Choices Unique<br>X Business Natures Okay                                                                 |
| Name (Choice 2)                                                         |                             |                                 |              | X Required Fields Supplied                                                                                       |
| Name (Choice 3)                                                         |                             |                                 |              |                                                                                                    |
| Business activity summary*                                              |                             |                                 |              |                                                                                                    |
| What category of goods/services do you offer?<br><sup>•o</sup> rimary)* |                             |                                 | •            |                                                                                                    |

## Step 6. Add Name Reservation to cart

Click the Add to Cart button

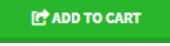

#### When all the Reservation Tasks have green ticks, beside them

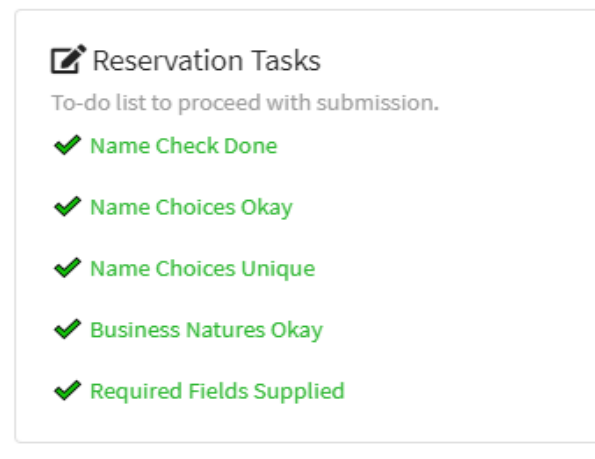

### At the Shopping Cart screen

| COMPANIES OFFICE OF JAMAICA                                                                                            |          | Governm<br>Wo<br>Firef | ent of Jama<br>rks best i        | ica <b>Na</b> ne              |
|----------------------------------------------------------------------------------------------------|----------|------------------------|----------------------------------|-------------------------------|
| 登 Dashboard / 🦷 Shopping Cart                                                                                          |          |                        |                                  |                               |
| 📜 Shopping Cart                                                                                                    |          |                        |                                  |                               |
| Description                                                                                                    | Quantity | Price                  | Total                            | Actions                       |
| Name Reservation request containing the following name(s): Vhas V                                                      | 1        | \$0.00JMD              | \$0.00JMD                        | Ō                             |
|                                                                                                    |          |                        | Subtotal:<br>Shipping:<br>Total: | ML00.02<br>ML00.02<br>ML00.02 |
| E Sour Jamaica Ltd.                                                                                                    | NSIF     | Ŧ                      | Tisa (                           | HECKOUT                       |
| An Executive Agency since April 1, 1999<br>Copyright © 2019 Companies Office of Jamaica, Jamaica. All Rights Reserved. |          | C                      |                                  |                               |

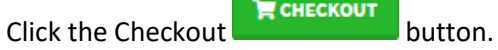

# Step 7. Checkout \ Payment

At the Checkout screen, select a payment option if required

| COMPANIES OFFICE OF JA                                                                                                    | MAICA               |                        | Works best in<br>Firefox                                                          |
|----------------------------------------------------------------------------------------------------|---------------------|------------------------|-----------------------------------------------------------------------------------|
| Dashboard / 📜 Shopping Cart / 🚃 Checkout                                                                                             |                     |                        |                                                                                   |
|                                                                                                    | 🕳 Checl             | kout                   |                                                                                   |
| Review Cart Items hese are all your reservation applications ready for checkout lame Reservation request containing the following na | me(s): Vhas V       | \$0.00JMD              | Payment Options<br>Secure payment channel<br>Add a payment Method:<br>© COJ eBank |
| Order Summary tals for your reservation checkout items                                                                               | Subtotal:           | \$0.00JMD              | No, I am done.     PROCESS                                                        |
|                                                                                                    | Shipping:<br>Total: | \$0.00JMD<br>\$0.00JMD |                                                                                   |
| FOWERED BY<br>FIRST<br>ATLANTIC<br>COMMERCE                                                                                          | SECURED<br>BUILD    | URED                   | VISA MasterCard                                                                   |
|                                                                                                    |                     |                        |                                                                                   |

If the transaction processes successfully, go to Step 4 to begin your business or company registration.